## Submitting an Occupational Rehabilitation Absence Reporting Form

To submit an Occupational Rehabilitation Absence Reporting Form, log in to MyWorkplaceNL and select **Submit Documents and Reports** from the landing page.

Welcome to MyWorkplaceNL

| Complete Online CBOR Report                            | Submit Documents and Reports             |
|--------------------------------------------------------|------------------------------------------|
| CBOR Submission History                                | Documents and Reports Submission History |
| ► Announcements<br>Need assistance with MyWorkplaceNL? | ~                                        |

Select Occupational Rehabilitation Absence Reporting.

| Home > Services Categories > Su | bmit Documents and Reports                                                                                                    | Search                                                                                                    | Q                                                                                                    |
|---------------------------------|----------------------------------------------------------------------------------------------------|----------------------------------------------------------------------------------------------------|----------------------------------------------------------------------------------------------------|
| Categories                      | Submit Documents and Reports                                                                                                  |                                                                                                    | <b></b>                                                                                                    |
| Submit Documents and Reports    | Clinic-Based Occupational<br>Rehabilitation (CBOR)<br>Complete an online initial,<br>progress or discharge<br>report.         | Occupational Rehabilitation<br>Absence Reporting<br>Submit a notification of a<br>missed Occupational<br>Rehabilitation<br>appointment. | Occupational Rehabilitation<br>Referral/Invoice (OR7)<br>Submit an Occupational<br>Rehabilitation<br>Referral/Invoice (OR7). |
|                                 | View Details                                                                                                    | View Details                                                                                                    | View Details                                                                                                    |
|                                 | Upload a Document<br>Upload forms, requests and<br>other documents from your<br>computer or directly from<br>your smartphone. |                                                                                                    |                                                                                                    |
|                                 | View Details                                                                                                    |                                                                                                    |                                                                                                    |

To begin, complete the **Client Information** section.

| Home Services Categories Submit Documents and Re<br>Occupational Rehabilitation Absence Reporting                | ports >                                                                                                    | Search       | ٩                                                                                                    |
|----------------------------------------------------------------------------------------------------|----------------------------------------------------------------------------------------------------|--------------|----------------------------------------------------------------------------------------------------|
| Occupational Rehabilitation Abs<br>Submit a notification of a missed Occupational Rehabilitation appr            | sence Reporting                                                                                                |              | Submit                                                                                                    |
| Absence                                                                                                    | Worker has missed one (1) Occupational Rehabilitation a<br>ust notify WorkplaceNL within one (1) business day. | appointment, | Required information<br>First name Last name Claim number<br>Date of missed appointment Type of appointment missed<br>Clinic name Vendor number Practitioner name |
| * Indicates required                                                                                             |                                                                                                    |              |                                                                                                    |
| * First name                                                                                                    | * Last name                                                                                                    |              |                                                                                                    |
| First name     Claim number                                                                                      | *Last name  *Date of missed appointment                                                                        |              |                                                                                                    |
| First name     Claim number                                                                                      | Last name     Date of missed appointment     YYYY-MM-DD                                                        |              |                                                                                                    |
| First name     Claim number     Type of appointment missed                                                       | Last name     Date of missed appointment     YYYY-MM-DD                                                        |              |                                                                                                    |
| First name     Claim number     Type of appointment missed     None                                              | Last name     Date of missed appointment     YYYY-MM-DD                                                        |              |                                                                                                    |
| First name     Claim number     Type of appointment missed     None     Vendor Information                       | * Last name  * Date of missed appointment  YYYY-MM-DD                                                          |              |                                                                                                    |
| First name     Claim number     Type of appointment missed     None     Vendor Information     Clinic name       | Last name  Date of missed appointment  YYYY-MM-DD  Vendor number                                               |              |                                                                                                    |
| First name  Claim number  Type of appointment missed  · None  Vendor Information  Clinic name  Practitioner name | Last name  Date of missed appointment  YYYY-MM-DD   Vendor number  Treatment site                              |              |                                                                                                    |
|                                                                                                    | Last name  Date of missed appointment  YYYY-MM-DD   Vendor number  Treatment site                              |              |                                                                                                    |

To add the **Type of appointment missed**, select from the drop-down menu.

| *Type of appointment missed                   |   |
|-----------------------------------------------|---|
| None                                          |   |
|                                               | Q |
| None                                          | * |
| Worksite Occupational Rehabilitation          |   |
| Clinic Based Occupational Rehabilitation      |   |
| Psychosocial Risk Factors Intervention (PRFI) |   |
| Functional Assessment                         |   |
| Adjudication Assessment                       |   |
| Work Station Review                           |   |
| Job Site Analysis                             |   |
| Other Services                                | - |

#### If **Other Services** is selected, you will be prompted to provide details.

| *Type of appointment missed |   | 1 |
|-----------------------------|---|---|
| Other Services              | Ŧ |   |

\* Please provide details

#### Next, complete the Vendor Information section

| Absence                                                                | When an Injured We the Contractor must | orker has missed one (1) Occupational Rehabilitation appointment,<br>t notify WorkplaceNL within one (1) business day. |
|------------------------------------------------------------------------|----------------------------------------|----------------------------------------------------------------------------------------------------|
| Indicates required<br>Client Information<br>First name                 |                                        | *Last name                                                                                                    |
| * Claim number                                                         |                                        | * Date of missed appointment                                                                                           |
|                                                                        |                                        | YYYY-MM-DD                                                                                                    |
| * Type of appointment missed                                           |                                        |                                                                                                    |
| Type of appointment missed                                             |                                        |                                                                                                    |
| None                                                                   | Ŧ                                      |                                                                                                    |
| None                                                                   | ¥                                      |                                                                                                    |
| None /endor Information *Clinic name                                   | ¥                                      | *Vendor number                                                                                                    |
| None<br>None<br>Clinic name                                            | ¥                                      | * Vendor number                                                                                                    |
|                                                                        | ¥                                      | * Vendor number                                                                                                    |
| None Vendor Information * Clinic name  * Practitioner name             | • • • • • • • • • • • • • • • • • • •  | Vendor number     Treatment site                                                                                       |
| None  Clinic name  Practitioner name  Reason for missing the appointme |                                        | Vendor number     Treatment site                                                                                       |

To add **Reason for missing the appointment**, select from the drop-down menu.

| _1                                |    | 4 |
|-----------------------------------|----|---|
|                                   | Q, | - |
| None                              | *  |   |
| No Car/Transportation             |    |   |
| Too much pain                     |    |   |
| Weather                           |    |   |
| Sick / Unwell                     |    | - |
| Working                           |    |   |
| Out of Town/Vacation              | 1  |   |
| Child care                        |    |   |
| Forgot                            |    |   |
| Bereavement                       |    |   |
| Conflict with another appointment |    | - |
| Unknown                           |    | - |
| Other                             | •  |   |
| None                              |    | 1 |

If **Other** is selected, you will be prompted to provide details.

| * Reason for missing the appointment |   | * Please provide details |  |
|--------------------------------------|---|--------------------------|--|
| Other                                | Ŧ |                          |  |
|                                      |   |                          |  |
|                                      |   |                          |  |

### Once all information is entered, click **Submit**.

| Occupational Rehabil<br>Submit a notification of a missed Occupation | itation Absence Reporting                                                                                                    | Submit |
|----------------------------------------------------------------------|----------------------------------------------------------------------------------------------------|--------|
| Absence                                                              | When an Injured Worker has missed one (1) Occupational Rehabilitation appointment, the Contractor must notify WorkplaceNL within one (1) business day. |        |

Upon submission, a confirmation screen will display and you are then redirected to the landing page.

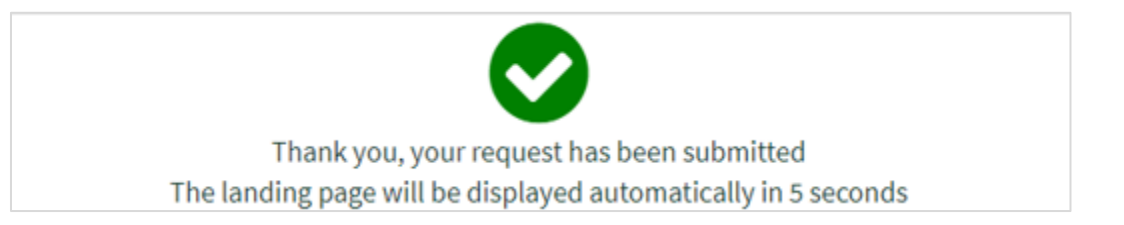

You can view a list of all submitted forms to WorkplaceNL, including the Occupational Rehabilitation Reporting Form by selecting **Documents and Reports Submission History** on the landing page.

| Welcome | to | MyWorkplaceNL |
|---------|----|---------------|
|---------|----|---------------|

| Complete Online CBOR Report    | Submit Documents and Reports             |
|--------------------------------|------------------------------------------|
| <b>CBOR Submission History</b> | Documents and Reports Submission History |
|                                | ~                                        |

A list of documents successfully submitted to WorkplaceNL will display and include reference information about the submitted document.

| Home > Request | S                                                                                                    |                        |
|----------------|----------------------------------------------------------------------------------------------------|------------------------|
|                | Forms listed below have been successfully received by WorkplaceNL. Please do not resubmit by mail, ema | il or fax.             |
| My Submissions | ;                                                                                                    |                        |
| Number         | Short description                                                                                      | Created 🗸              |
| RITM0050766    | Occupational Rehabilitation Absence Reporting - One, Patient                                           | 2024-12-16 10:33:07 AM |

If you have questions or require assistance with submitting an Occupational Rehabilitation Absence Reporting Form, contact us by calling 1.800.563.9000, or email us at info@workplacenl.ca